# VIDEO WEB SERVER

#### PATENT

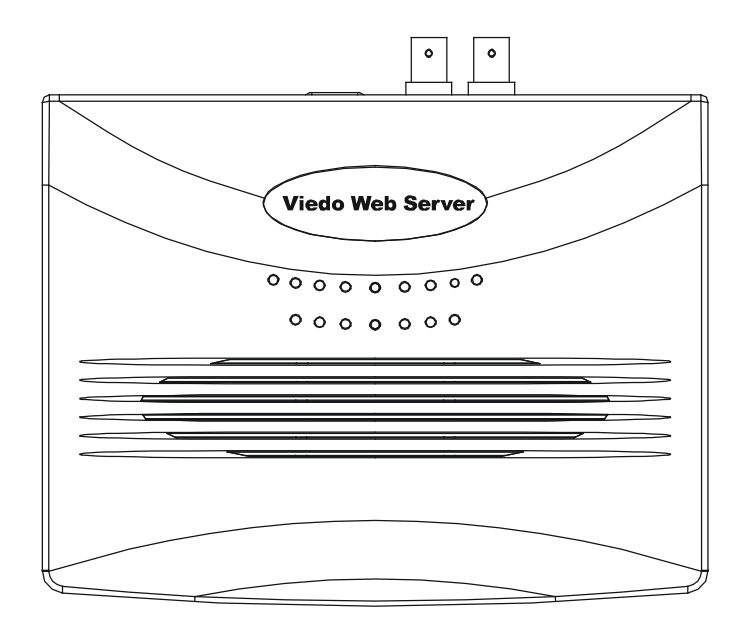

# **User's Manual**

Please read instructions thoroughly before operation and retain it

for future reference.

### WARNING

The apparatus shall not be exposed to dripping or splashing and that no objects filled with liquids, such as vases, shall be placed on the apparatus.

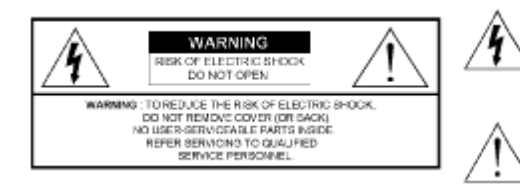

The lightning flash with arrowhead symbol, within an equilateral triangle, is intended to alert the user to the presence of uninsulated "dangerous voltage" within the product's enclosure that may be of sufficient magnitude to constitute a risk of electric shock to persons.

The exclamation point within an equilateral triangle is intended to alert the user to the presence of important operating and maintenance-(servicing) instructions in the literature accompanying the appliance.

### TABLE OF CONTENTS

# What do you get?

| FEATURES         | 1 |   |
|------------------|---|---|
| PACKAGE CONTENTS | 1 | í |

## **Before Operation**

| IP ADDRESS APPLY                     | 1 |
|--------------------------------------|---|
| REAR PANEL                           | 2 |
| HARDWARE CONNECTION AT SERVER SITE   | 2 |
| SOFTWARE INSTALLATION AT CLIENT SITE | 3 |

# **Operation Guide**

| STATIC IP SETTING  | 5  |
|--------------------|----|
| SOFTWARE OPERATION | 8  |
| PLAYBACK OPERATION | 10 |
| ADVANCED SETTING   | 10 |

# Dynamic IP setting

| ROUTER SETTING                                                       | 11             |
|----------------------------------------------------------------------|----------------|
| DDNS APPLY                                                           | 14             |
| RS-485 Pin Define                                                    | 15<br>15       |
| Specifications<br>APPENDIX#1 DVR CONTROL<br>APPENDIX#2 EMAIL SENDING | 16<br>16<br>18 |
| APPENDIX#2 EMAIL SENDING                                             | 18             |

### FEATURES

Video Web Server Features

- Compatible with most of CCTV Products; empower any video output device watching and controlling on the Internet or LAN
- Auto Network Reconnection (ANR)
- Upgrade firmware & AP from FTP site via Video Web Server
- Watch dog function supported
- Support Dynamic IP address
- 4 alarm inputs supported
- Duplex function, record and playback simultaneously at client site
- · Auto e-mail warning system which will remind you if external alarm happened
- Intelligent non-stoppable recording function after ANR
- Multi AP screens supported
- Unique video player

### PACKAGE CONTENTS

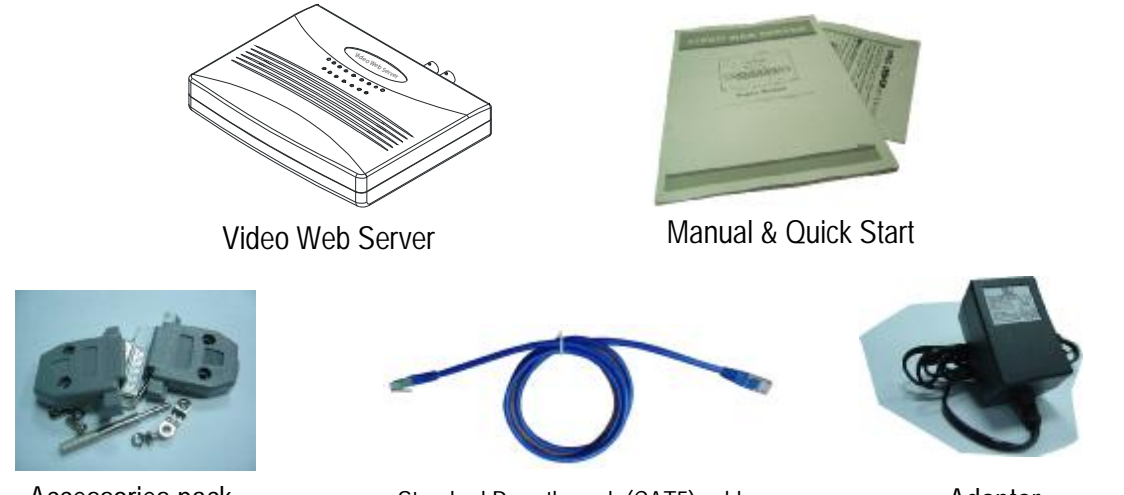

Accessories pack

Standard Pass through (CAT5) cable

Adaptor

NOTE : Please check the package to make sure that you receive the complete accessories shown above.

### STATIC IP ADDRESS APPLY

**Before** Operation

### Before installation, contact your network administrator for a static IP address.

Note : The bundled software is compatible only with Windows operation systems : WIN2000, WIN2003 and WINXP. It is not suggested to use WIN98 & WIN ME which may cause system conflictions with the software.

### **REAR PANEL**

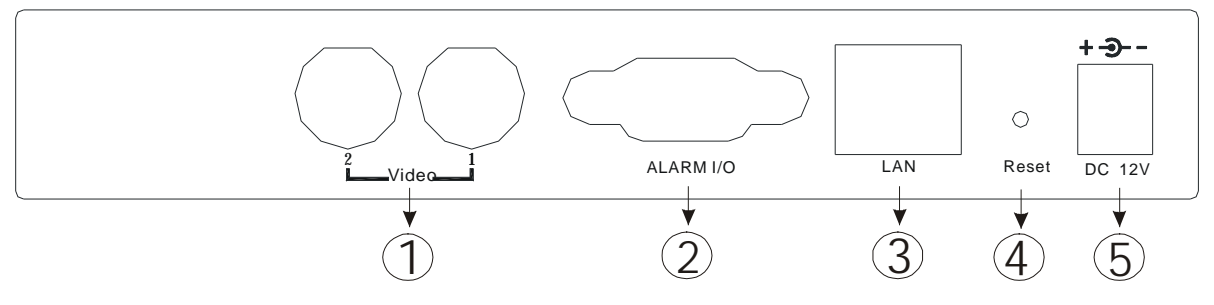

#### 1. VIDEO INPUT (2 channels)

Connect to video source, such as camera or DVR video output.

2. ALARM I/O (optional for advanced applications)

Connect control devices, such as PTZ, DVR and external alarm signal input.

#### 3. LAN

Connect Video Web Server to the Internet or LAN with cable or connect directly to PC with standard pass through cable.

#### 4. RESET

Press this button to default setting.

#### 5. POWER

Plug in the supplied power adaptor (12V / 1.25A).

\*\*LED light

1)When it lights, that means the network is normal.

2)When it glitters, that means the system is normal.

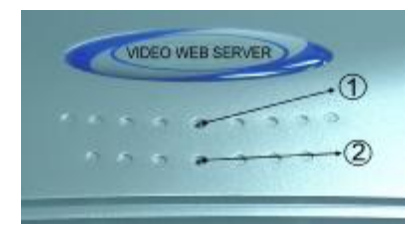

### HARDWARE CONNECTION AT SERVER SITE

#### **A.Connection Structure**

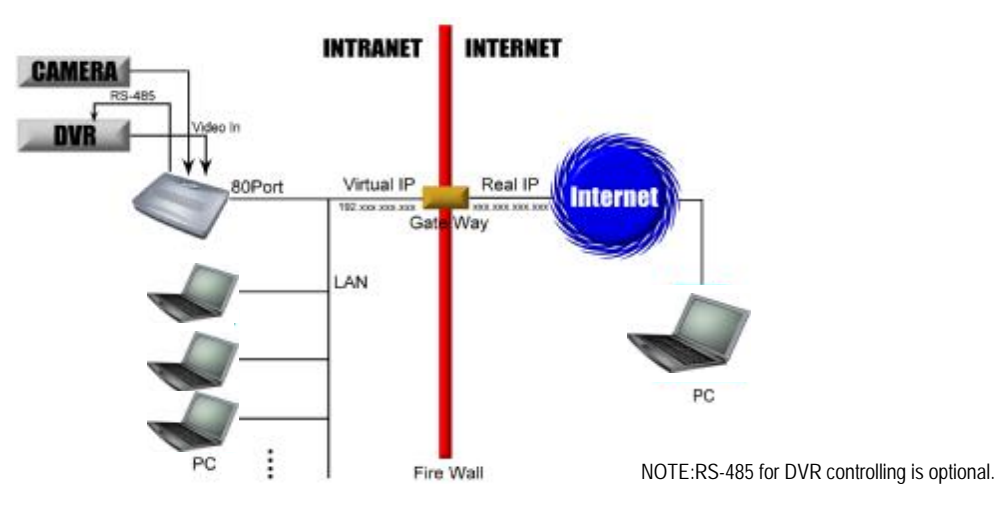

- 1. Connect video output of camera or DVR with the video input of Video Web Server.
- 2. Connect PC with Video Web Server for IP setting. (Please refer to page 4)
- 3. Connect Video Server with ADSL or CABLE MODEM with Static IP address.
- 4. Connect PC with Internet and remote control Video Server.

#### **B**. Connection Application

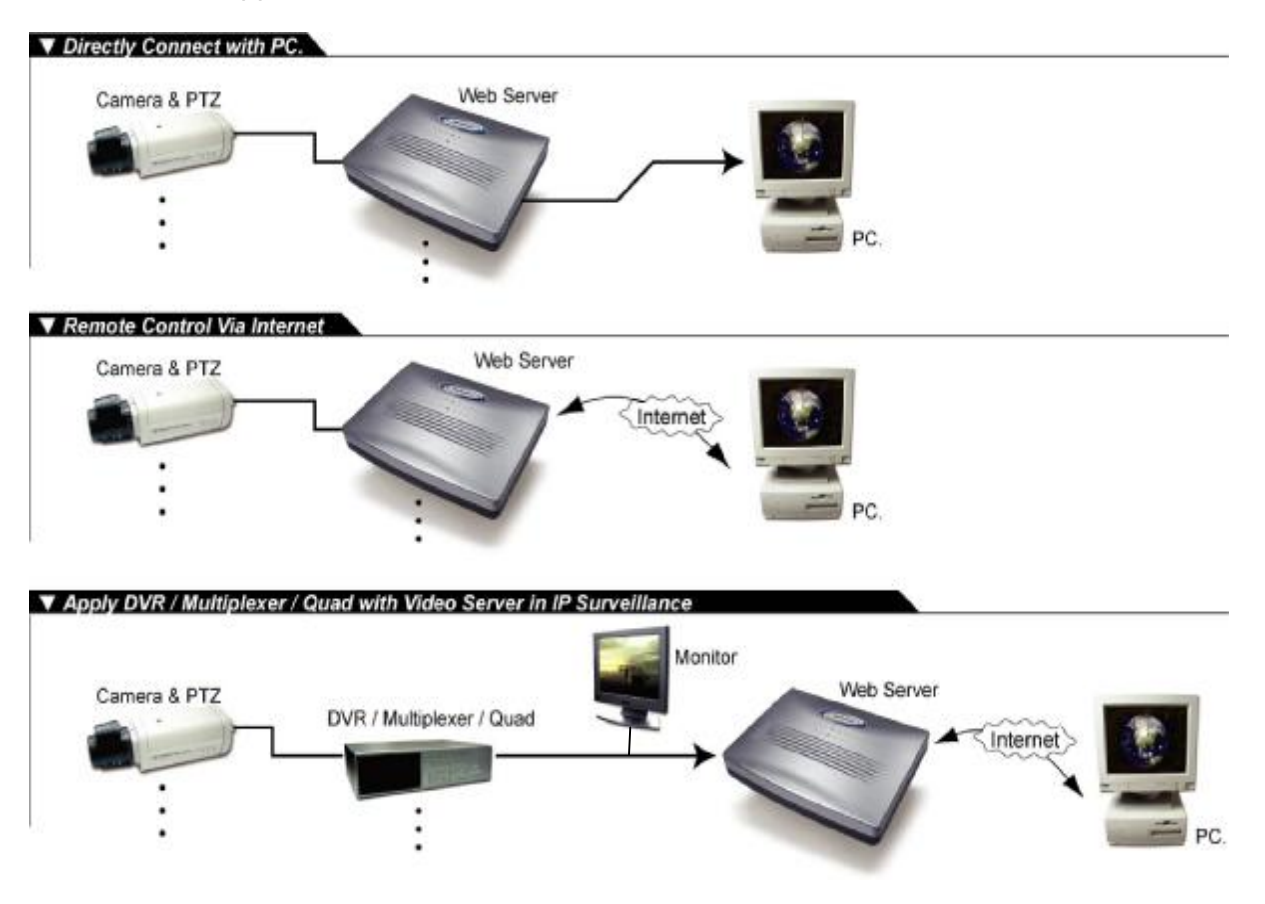

### SOFTWARE INSTALLATION AT CLIENT SITE

Before first using this video web server, please download the application program and set up the device.

Step 1 : Connect PC/ NOTEBOOK with Video Web Server

Use the standard pass through (CAT5) cable to connect the PC and Video Web Server; then set up these two devices in the same Domain (e.g.:192.168.1.XXX). Please refer to Page.5 <u>STEP2</u>.

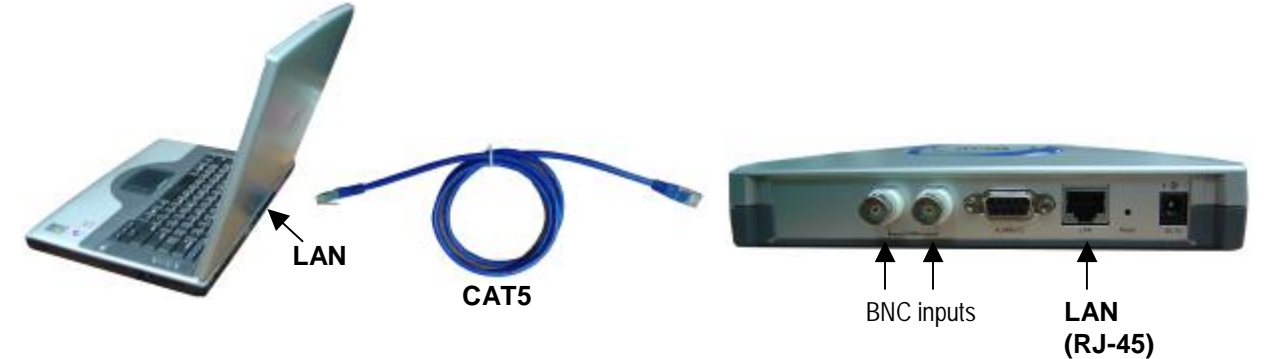

<u>Step 2:</u> Please enter the default IP address (192.168.1.1) in the browser. Then press ENTER. Click "Download Windows AP" to download the application program and save "Video web server.exe" in the HDD.

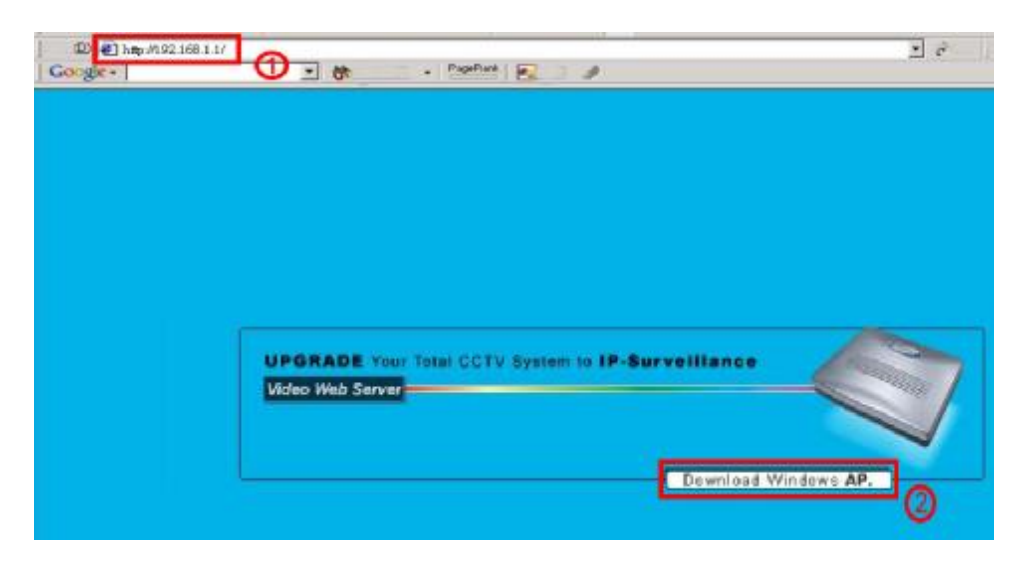

Step 3 : Click twice on the <u>Video web server.exe</u> and it will install the program into the PC.

| The dy angle reaction                      | ware on your computer.<br>Inded that you not Whateve property before                                                                      |                   |                                                                                            |                                                                       |   |
|--------------------------------------------|----------------------------------------------------------------------------------------------------|-------------------|--------------------------------------------------------------------------------------------|-----------------------------------------------------------------------|---|
| reneing the Solution                       | op an.                                                                                                    |                   |                                                                                            |                                                                       |   |
| Chil Cancell to g                          | Chose Destination Location                                                                                                    |                   | D                                                                                          |                                                                       |   |
|                                            | Solga vill install Vielen web verver it for it<br>To notal to the diversity, old Peak.<br>To instal to additional diversity, dati disease | olio-ing director | to<br>colline directory.                                                                   |                                                                       |   |
| this program, or a<br>criminal pervalties. | Developments a                                                                                                    | 237               | une Sere de                                                                                | 1                                                                     |   |
|                                            |                                                                                                    |                   | Set Program Shortcuts                                                                      | D.                                                                    |   |
|                                            | Taxes required another.<br>Space available or deve                                                                                        | 1.10<br>0911      | Seap will add Shortout to the Ske<br>You hav also all other shortouts<br>Statuting on remu | (, Phoge ans non ).<br>In your computer                               |   |
|                                            | 2                                                                                                    | clas              | Marci ello carver                                                                          | april 194                                                             |   |
| _                                          |                                                                                                    | _                 | Conte Partial andre D                                                                      | Copying tiles                                                         |   |
|                                            |                                                                                                    |                   | lag                                                                                        | File:<br>1970.2459.exe<br>Fable:<br>C.Afreque: Platifickerval: or rec |   |
|                                            |                                                                                                    |                   | < l                                                                                        |                                                                       | - |
|                                            |                                                                                                    |                   |                                                                                            |                                                                       |   |

After the installation, there are 5 files in your assigned path (file folder) as below.

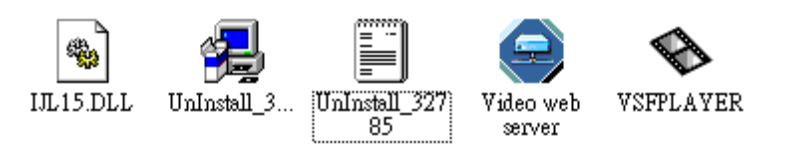

### STATIC IP SETTING

Please set up the server IP before first execution of the program. Follow every step as instructed. If you have finished the setup, please jump to next section—software operation-- to operate the program (User need to apply one static IP address first).

#### Step 1 : Connect PC/Notebook with Video Web Server

Connect the PC and Video Web Server with standard pass through (CAT5) cable. Then connect the video devices, such as CCTV camera, camcorder, VCR, D8, DV, etc. Then plug in the power cord to video server and start the PC (please wait 15 seconds to start the Video Web Server).

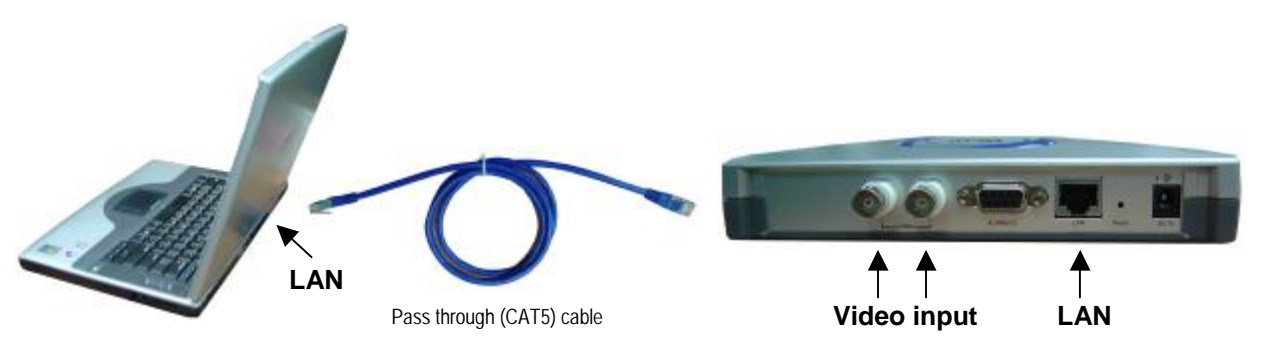

- <u>Step 2</u>: Network setting for PC. (The instruction is based on Win XP O/S. If your O/S is Win 2000 or Win 2003, the setup procedure is similar.)
  - 1.Click : startà Control Panelà network and internet connections à network connections

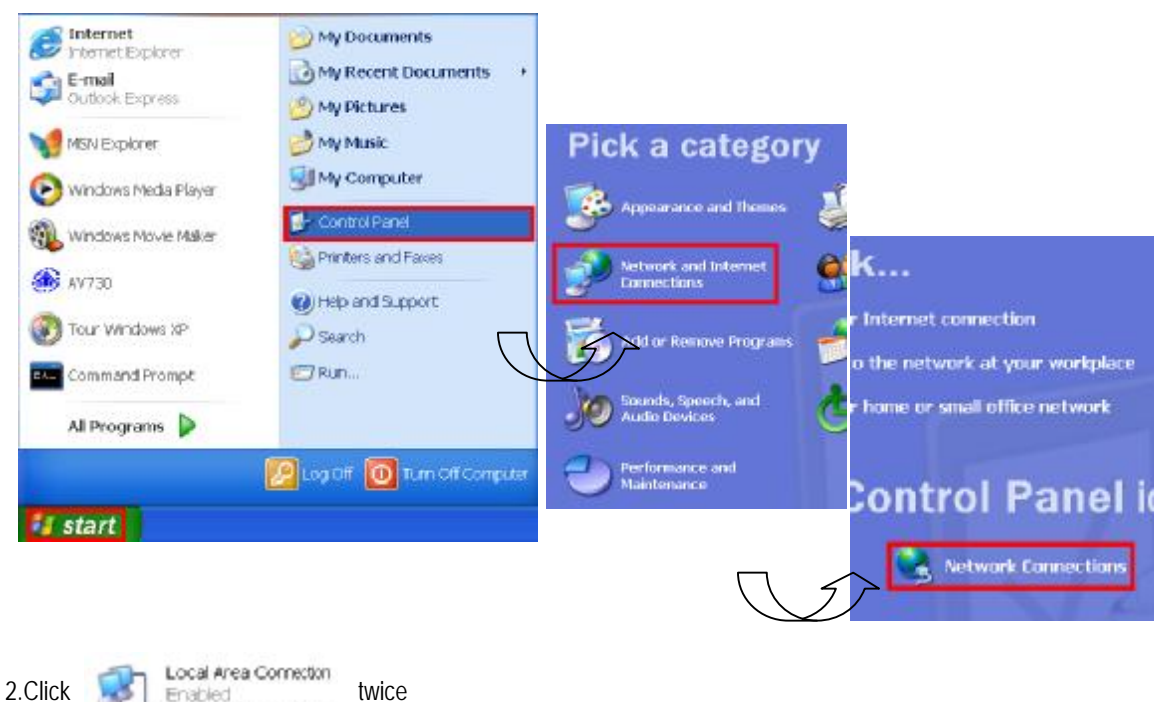

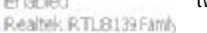

#### 3. Click "Properties" for TCP/IP setup

| - Local Area Co | nnection Status | ?          |
|-----------------|-----------------|------------|
| General Support |                 |            |
| Connection      |                 |            |
| Status:         |                 | Connected  |
| Duration:       |                 | 03:49:23   |
| Speed:          |                 | 100.0 Mbps |
| Activity        | Sent — શ ·      | - Received |
| Packets         | 832             | 802        |
| Properties      | Disable         |            |
|                 |                 | Close      |

4.Click "INTERNET PROTOCAL (TCP/IP)" and then select "Properties" to setup

Before changing the PC network setting, please write down the original network setting in order to recover the original setting after the setup.

| 🗕 Local Area Connection Properties 🛛 🔹 💽                         |                               |                     |
|------------------------------------------------------------------|-------------------------------|---------------------|
| General Authentication Advanced                                  |                               |                     |
| Connect using:                                                   |                               |                     |
| Realtek RTL8139 Family PCI Fast Ethernet NIC                     |                               |                     |
| Configure                                                        |                               |                     |
| Client for Microsoft Networks                                    |                               |                     |
| Brile and Printer Sharing for Microsoft Networks                 |                               |                     |
| ✓ Source Scheduler ✓ Source Scheduler ✓ Source Scheduler         |                               |                     |
|                                                                  | No to following IP address    |                     |
| Install Uninstall Properties                                     | IP address:                   | 192 . 168 . 1 . 10  |
| Allows your computer to access resources on a Microsoft network. | Subnet mesk:                  | 255 . 255 . 255 . 0 |
|                                                                  | Default galeway:              |                     |
|                                                                  | O Obtain DNS server address a | wondically          |
| Show icon in notification area when connected                    | Use the following DNS server  | addresses:          |
|                                                                  | Preferred DNS server.         |                     |
| OK Cancel                                                        | Animole Ceta server.          | Logue blank         |
|                                                                  | ]                             |                     |

#### NOTE :

The above steps are to connect PC and Video Server in one Domain (e.g.:192.168.1.XXX). The setting of "XXX" could be set from 2 to 254; the subnet mask is 255.255.255.0.

<u>Step 3</u>: To configure the Server IP, please click video web twice to enter the setup.

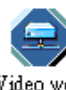

server

Step 4: Key in User Name, Password, and IP address (User Name and Password are both default at "admin"; IP address is 192.168.1.1, Port:80). Then click OK to connect.

| LOGIN V1.0.0.4 |                 | × |
|----------------|-----------------|---|
| UserName :     | admin           |   |
| Password :     | *****           |   |
| Server_IP :    | 192.168.1.1     |   |
| Web Port :     | 80 Address Book |   |
| ОК             | Cancel          | l |

Step 5: When you see the control bar, you have successfully logged in the program of the Video Web Server. Click "System Config" to set up "Network Setting" and "Account Management". (e.g. IP address is 61.222.50.174)

| IP:1                                                                                                    | 😪 🗐 💶 🚄 C                                                                                                    | - D 🖲 🛇 📅 🗖                                                                                                    |                                                                                                    |
|----------------------------------------------------------------------------------------------------|----------------------------------------------------------------------------------------------------|----------------------------------------------------------------------------------------------------|----------------------------------------------------------------------------------------------------|
|                                                                                                    |                                                                                                    | T<br>SYSTEM CONFIG                                                                                                    |                                                                                                    |
| SysConfig<br>Network Setting —<br>Server IP :<br>GateVVay :<br>Net Mask :<br>DNS:<br>VVeb Port :<br>IP Get Method :<br>Mail Setver :<br>UsrName :<br>Password :<br>Mail From :<br>Mail Trom :<br>Mail Trom :<br>Mail Size :<br>System Utility —<br>Maxim Online Use | 61       222       50       174         61       222       50       169         255       255       255       248         168       95       1       1         80       Config Port:       8888         © STATIC IP         Add Mail List       C         QCIF       © CIF       C VGA | I/O Port Setting         Port 1:       CAM         Port 2:       CAM         DeviceID:       0         I/O Enable ALARM       DURATION         10 SEC       Image: Confirm in the second setting         New Password Setting       Image: Confirm in the second setting         ACCOUT MANAGEMENT       Firmware Upgrade         Upgrade Firmware :       Select File         Auto Upgrade       Image: Confirm in the second setting | To add a new User & user's level<br>S-control all the functions<br>A-control advanced functions<br>B-control only basic functions<br>The maximum length of user name<br>and password is 8 characters. |
| NOTE :<br>1.Please get t                                                                                                    | he IP address with your                                                                                                    | Internet Service Provider. For example,                                                                                                    | TOTAL USCH: 1 User Name: Level: S · · · Password ADD DEL MODIFY OK                                                                                                    |

- 1. Please get the IP address with your Internet Service Provider. For example, Total Moder we assume it is 61.222.50.174 and the user name and password is "andy".
- 2.After the setup, please click "APPLY" to renew the information.

Step 6 : Connect the Video Web Server with ADSL or Cable modem through RJ-45 then you can operate it from the internet.

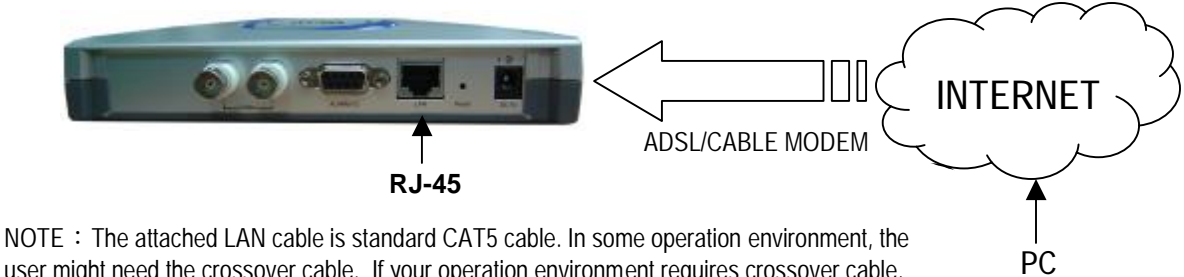

user might need the crossover cable. If your operation environment requires crossover cable, please purchase it from your local computer stores.

### SOFTWARE OPERATION AT CLIENT SITE

Follow the steps for connection at your client site (remote site). (e.g. If you set up the server at your office with one static ADSL, you can remote watch the video anywhere with a networked computer.)

twice to enter Login setup (please refer to "software installation") Step 1 : Click Video web server

Step 2: Key in "User Name" and "Password". (e.g. "User Name" and "Password" are "andy" and

the IP address is 61.222.50.174). Click OK to establish the connection.

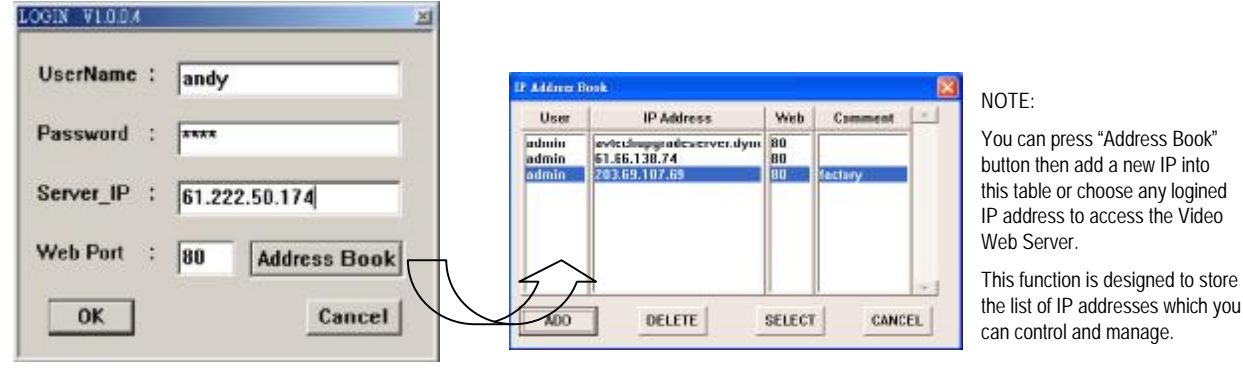

Step 3: If you could see the video screen as following, you have been successfully connecting to

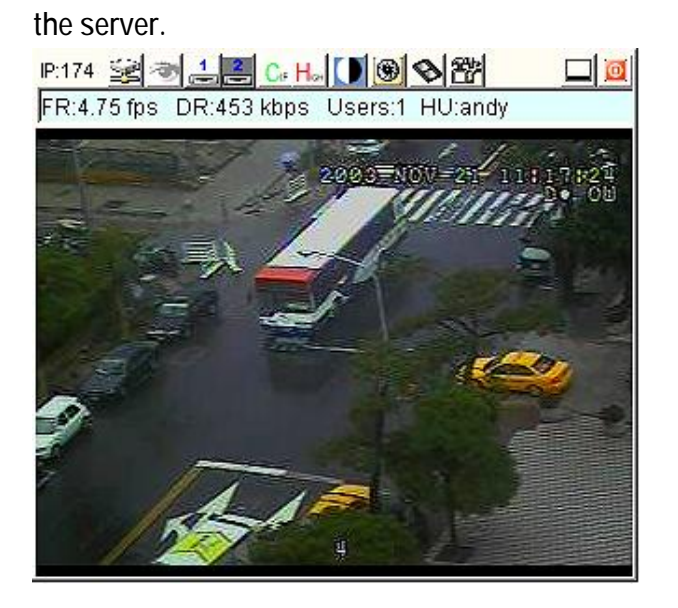

### [Introduction of Basic Operation]

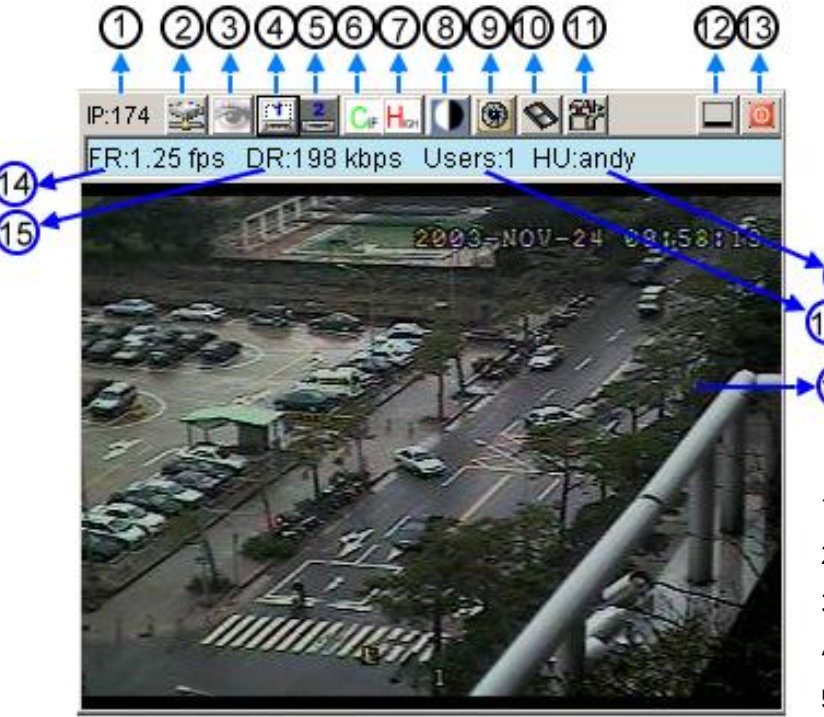

1.IP address, assume the setting is 61.222.50.174 (last part)

- 2. Connection/Disconnection
- 3. Conceal/Resume video screen
- 4. Video CH1
- 5.Video CH2
- 6. Resolution: CIF 、 VGA

7.Image quality : High \ Middle \ Low

8.Image adjusting: Brightness/ Contrast/ Saturation

- 9.Snapshot : press this button, the image will be automatically saved on the desktop.
- 10.Record
- 11.System setting
- 12.Minimize
- 13.Exit
- 14.Image transmission rate per second
- 15.Data transmission rate
- 16.Number of online users
- 17.Host User
- 18.Window adjust ( right click for 100%, 150%, 200%, Full Screen)

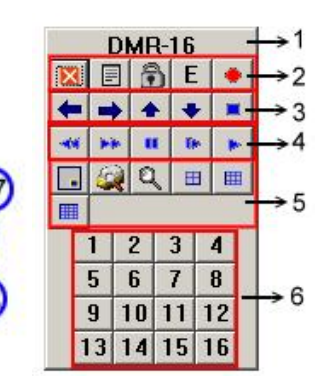

#### 1. Using device

- 2.Exit, Menu, Lock, Enter, Record
- 3.Left, Right, Up, Down, Stop
- 4. Rewind, Fast Forward, Pause, Slow, Play
- 5.PIP, Search, Zoom, quad screen, 7-9-10-13-16 screen
- 6.Camera video input

#### NOTE :

- 1. When you setup the video input from DVR, the screen will show above operation interface.
- 2. Take 16 CH DVR as an example to explain the operation (please refer to DVR user manual & APPENDIX#1 for details)
- 3.After you press the record
  icon, there will be a "record"
  file on the desktop. The video
  images will be saved in this file.
  Each recording file can be saved
  up to 650 MB in the file.
  The recording file will be assigned
  to the second file if it is more than
  650MB.
  Besides, if the HDD space is
  less than 200MB, the program
  will stop the recording.

### PLAYBACK OPERATION

Please find a "record" folder on the desktop and click twice on the recording file to playback.

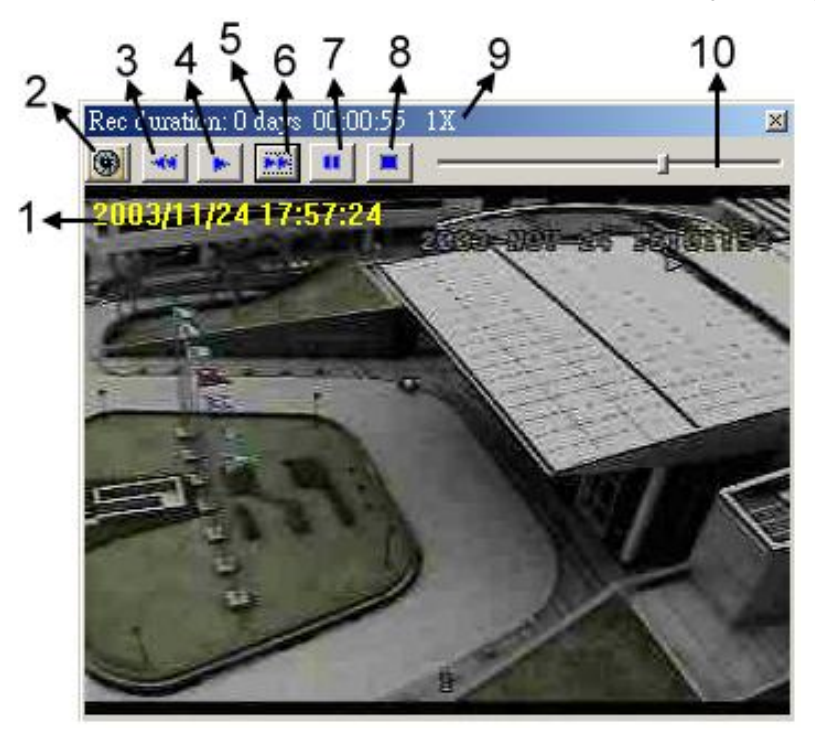

1.ON SCREEN DISPLAY
 2.Snapshot
 3.Slow playback(1/2, 1/4, 1/8)
 4.PLAY
 5.Recording duration time
 6.Fast Forward
 7.Pause
 8.Stop
 9.Status
 10.Playback controlling bar

### ADVANCED SETTING

Click "System Config" for advanced setting.

|                                 | SYSTEM CONFIG                  |
|---------------------------------|--------------------------------|
| fig                             | ×                              |
|                                 | - VO Port Setting 3 4          |
| Server IP: 61 . 222 . 50 . 174  | Port 1: CAM DeviceID: In       |
| GateWay: 61 . 222 . 50 . 169    | Port 2: DeviceID:              |
| Net Mask: 255 . 255 . 255 . 248 | CAM DOVIDUD. U                 |
| DNS: 168 95 1 1                 |                                |
| Web Port: 80 Config Port: 8888  | 6                              |
| Get Method : 💽 STATIC IP        | Enable ALARM DURATION 10 SEC   |
| ail Setting                     |                                |
| Mail Server :                   | Password Setting               |
| Liophome :                      | New Password : *****           |
| Usimaile.                       | Confirm : *****                |
| Password :                      | ACCOUT MANAGEMENT              |
| Mail From :                     | 8                              |
| Mail to : Add Mail List         | Lingrada Eirmware - Salad Eila |
| Mail Size : C QCIF C CIF C VGA  | . Select File                  |
|                                 | Auto Upgrade                   |
|                                 |                                |
|                                 |                                |

NOTE : Please refer to APPENDIX#1 & APPENDIX#2 for I/O Port setting & mail setting.

#### 1.Network Setting

To set up the network setting of the Video Web Server. Check with your network administrator or Internet Service Provider.

#### 2.IP Get Method

The default setting is Static IP.

3.I/O Port Setting—refer to APPENDIX#1

Set up video input device. It supports our brand 1CH DVR, 4CH DQR, 4CH, 9CH, 16CH DMR, Multiplexer, and camera.

4.Device ID—refer to APPENDIX#1

Set up the device ID number for remote controlling (It should be the same as the device setting).

#### 5.Enable ALARM/DURATION

To set up the alarm function and the alarm duration time. There are 9 different time settings: 10 second, 20 second, 30 second, 1 minute, 2 minutes, 3 minutes, 5 minutes, 10 minutes, 15 minutes.

#### 6.Mail Setting—refer to APPENDIX#2

When the alarm is triggered, the video server will capture the instant picture and e-mail the captured image to the assigned recipients. The image quality can be selected as QCIF(112\*112 pixels), CIF and VGA.

#### 7. Account Management

To set up the user's account and password (Max 100 accounts) and authority.

#### 8.Firmware Upgrade

To upgrade the firmware. Click the "Select File" and select "upgrade program" from PC ; Click "Auto Upgrade" to download firmware from FTP site and save it in the Flash memory of Video Web Server.

#### 9.System Utility

To set up the maximum number of on-line users and the bandwidth.

#### 10.Apply

After any change of setting, press "apply" to refresh the data in the Video Web Server.

#### 11.Reboot

Press this button to restart Video Web Server.

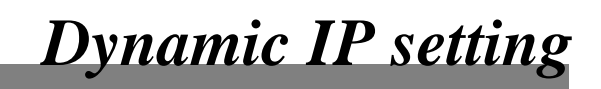

### **ROUTER SETTING**

The following settings vary from different routers. Please read the instruction of your router thoroughly.

Step 1: Connect PC and Router

Step 2: Set up IP address

Please refer to page 6. Click "INTERNET PROTOCAL (TCP/IP)" and choose "content" to set up the IP address. Then please choose "Obtain an IP address automatically"

| u can get P settings assign | ed automatically if your network supports this |
|-----------------------------|------------------------------------------------|
| propriate IP settings       | are one your memory outline addition for the   |
|                             |                                                |
| Obtain an IP address aut    | ometically                                     |
| Use the following IP adds   | ess:                                           |
| IP address:                 | 192 168 1 10                                   |
|                             |                                                |
| Subnetmask                  | 255 255 255 0                                  |
|                             |                                                |

Step 3: Enter the default IP address ( IP : 192.168.123.254/ Default router gateway) to log in the router from the browser. And then enter the login web page and key in the default password "admin".

| 's Main Menn     |                                 |                                                                                                    |                  |                      |
|------------------|---------------------------------|----------------------------------------------------------------------------------------------------|------------------|----------------------|
|                  |                                 | System Status                                                                                                    |                  |                      |
|                  | Item                            | WAN Status                                                                                                    | Sidenate         |                      |
| item Password    | Address                         | 192.168.1.163                                                                                                    | State P          |                      |
| efinik admin) Se | bnet Mask.                      | 255.255.255.0                                                                                                    |                  |                      |
| G                | iteway                          | 192 168 1.65                                                                                                    | Unreachable      |                      |
| D                | oman Name Server                | 0.0.0.0                                                                                                    | $\langle$        |                      |
|                  |                                 | -                                                                                                    |                  | $\sim$ $\mathcal{N}$ |
|                  | Statistics of WAN               | Inbound                                                                                                    | Outboard         |                      |
| 0                | clects                          |                                                                                                    | 937600 657224    | 3 (2)                |
| U.               | sic.                            | Male-Forcessed Broad-rate                                                                                                    | NATE-asc (R1982) | $\Box$               |
| 23               | Administrator's Main            |                                                                                                    |                  |                      |
|                  | Menu                            |                                                                                                    | System Status    |                      |
| 10               | D States                        | Itera                                                                                                    | WAN Status       | Sideacte             |
|                  | <ul> <li>Wand</li> </ul>        | IP Address                                                                                                    | 192 168 1 163    | Static IP            |
|                  | + Hasie Setting.                | Subrant Marik                                                                                                    | 255 255 255 3    |                      |
|                  | + Forwarding Rules              | Gareway                                                                                                    | 192 158 1 65     | Unreachable          |
|                  | + Security Setting              | Domain Name Server                                                                                                    | 0.0.0.0          |                      |
|                  |                                 | NAME AND ADDRESS OF ADDRESS OF AD | Educat           | Chathanad            |
|                  | + Advanced Setting              | Vanafarilar of UVAN                                                                                                    | LICOUR           | Obortha              |
|                  | + Advanced Setting<br>+ Toulhos | Statistics of WAN<br>Octocle                                                                                                    | 937600           | 6573167              |
|                  | + Advanced Setting<br>±.Innlbux | Statistics of WAN<br>Octocte<br>Uncast Packets                                                                                                    | 937600           | 657316               |

<u>Step 4</u> : Click [Basic Setting] -> [Primary Setup] -> [Change] and change the Router internet setting. Please choose "PPP over Ethernet" and click "Save" à "Reboot"

| Administrator's Main<br>Menu                                      |                                                                                                    | Primary Setup                                                                                                    | 3              |
|-------------------------------------------------------------------|----------------------------------------------------------------------------------------------------|----------------------------------------------------------------------------------------------------|----------------|
| Status                                                            | Item                                                                                                    |                                                                                                    | Setting        |
| Manard                                                            | LAN IP Address                                                                                                    | 192.168.123.254                                                                                                    |                |
| Basic Setting                                                     | ▶ WAN Type                                                                                                    | PPP over Ethernet                                                                                                    | Change         |
| Primary Setup                                                     | PPPoE Account                                                                                                    |                                                                                                    |                |
| Change Password                                                   | ▶ PPPoE Password                                                                                                    |                                                                                                    |                |
|                                                                   | Primary DNS                                                                                                    | 168.96.1.1                                                                                                    |                |
| Forwarding Rules                                                  |                                                                                                    |                                                                                                    |                |
|                                                                   | Secondary DNS                                                                                                    | 0.0.0.0                                                                                                    | $\cap$         |
| Security Setting                                                  | <ul> <li>Secondary DNS</li> <li>Maximum Idle Time</li> </ul>                                                                                                    | 0.0.0.0<br>300 seconds 🗍 :                                                                                                    | Auto-reconnect |
| Security Setting<br>Advanced Setting                              | <ul> <li>Secondary DNS</li> <li>Maximum Idle Time</li> </ul>                                                                                                    | 0.0.0<br>300 seconds 🗆 .                                                                                                    | Auto-reconnect |
| Security Sotting<br>Advanced Setting<br>Tanlhay                   | Secondary DNS     Maximum Idie Time     Save Undo More>> Help Reb                                                                                                    | 00.00<br>300 seconds [] ,                                                                                                    | Auto-reconnect |
| Security Setting<br>Advanced Setting<br>Toolbox                   | Secondary DNS     Manimum Idle Time     Save Undo Mone>> Help Rat     Saved The change down't take effective                                                                                                    | 0.0.0<br>300 seconds<br>sost .                                                                                                    | Auto-reconnect |
| Security Setting<br>Advanced Setting<br>Inolbux<br>Logout         | Secondary DNS     Maximum Idle Tune     Save Undo Moreo> Help Ret     Saved The change doesn't take effective                                                                                                    | 0.0.0<br>300 seconds<br>set<br>e until rebooting!                                                                                                    | Auto-reconnect |
| Security Setting<br>Advanced Setting<br>Toolhox<br>Log out        | Save Unda Mare>> Help Rat Save Unda Mare>> Help Rat Save I The change doesn't take effective                                                                                                    | 0.00<br>300 seconds :<br>aut<br>e unil rebooting!<br>Choos                                                                                                    | Auto-reconnect |
| Security Sotting<br>Advanced Sotting<br>Toolhox<br>Log out        | Secondary DNS Maximum Idie Tune Sawe Undo Mareo> Help Reit Sawed The change doem't take effectiv                                                                                                    | 0.00<br>300 seconds a seconds a second second s | Auto-reconnect |
| Security Sotting<br>Advanced Sotting<br>Toolhax<br>Log out        | Secondary DNS Maximum Idie Tune Sawe Undo Mareo> Help Ret Sawed The change doem't take effectiv                                                                                                    | 0.00<br>300 seconds 1 a<br>e unit rebooting!<br>Choos                                                                                                    | Auto-reconnect |
| Security Setting<br>Advanced Setting<br>Toolbox<br>Log out        | Secondary DNS Maximum Idie Tune Sawe Undo Marco> Help Ret Sawed The change doesn't take effectiv  C Static IP Address Dynamic IP Address                                                                                                    | 0.000<br>300 seconds : /<br>ant<br>e mill rebooting!<br>Choos                                                                                                    | Auto-reconnect |
| Security Setting<br>Advanced Setting<br>Toolhox<br>Log out        | Secondary DNS Maximum Idie Time Sawe Undo Marco> Help Rat Sawed The change doesn't take effectiv  Saved The change doesn't take effectiv  Static IP Address Dynamic IP Address Dynamic IP Address Dynamic IP Address                                                                                                    | 0.000<br>300 seconds :<br>e unil rebooting!<br>Choos<br>ype<br>teas<br>reas with Road Runner Sessio                                                                                                    | Auto-reconnect |
| <u>Security Setting</u><br>Advanced Setting<br>Taalhax<br>Log aut | Secondary DNS Maximum Ide Time Save Unda Mano>> Help Rath Saved The change doen't take effective C Static IP Address Dynamic IP Address Dynamic I | 0.00<br>300 seconds :<br>e unil rebooting!<br>Choos<br>ype<br>s<br>reas<br>reas with Road Runner Sessio<br>et                                                                                                    | Auto-reconnect |

<u>Step 5</u>: Select [Basic Setting] -> [DHCP Server] and activate DHCP SERVER. Set up "STARTING" and "ENDING ADDRESS" and click "Save"à "Reboot"

| Administrator's Main<br>Menu                                                            |                                                                                                   | DHCP Server                                            |
|-----------------------------------------------------------------------------------------|---------------------------------------------------------------------------------------------------|--------------------------------------------------------|
| Status<br>Witcard                                                                       | Item                                                                                              | O Disable @ Enable                                     |
| Bavic Setting     Primary Setup     DHCP Server     Change Pastword                     | <ul> <li>IP Pool Starting Address</li> <li>IP Pool Ending Address</li> <li>Domain Name</li> </ul> | 100<br>233                                             |
| + Eurovardina Roles<br>+ Nerurity Netting<br>+ Advanced Setting<br>+ Toolbux<br>Log out | Save Undo Morsos Clamis List<br>Saved Items marked with • don't take                              | Fixed Mapping Help Febool<br>effective until rebooling |

<u>Step 6</u> : Select [Forwarding Rules] -> [Virtual Server] and set up "80" and "8888" port for Video Web Server. Then click "Save"à "Reboot"

|                                  |                | Multi-Functional Devastleand HAT B | outer (8.1.9683) |        |
|----------------------------------|----------------|------------------------------------|------------------|--------|
| Administrator's Main<br>Menu     | Virtual Server |                                    |                  |        |
| Statu                            | ID             | Service Ports                      | Server IP        | Enable |
| Winned                           | 1              | 80.                                | 192 168 123 99   | 8      |
| t Banic Setting                  | 2              | 8938                               | 192.148.123.99   | 1973 - |
| Forwarding Rules                 | 3              |                                    | 192.168.123      |        |
| <ul> <li>Minual Gener</li> </ul> | 4              |                                    | 192 168 123      |        |
| Special AP                       | 5              |                                    | 192 168 123      |        |
| DECT MARCON                      | 6              |                                    | 192.168.123      |        |
| Security Setting                 | 7              |                                    | 192.168.123      | •      |
| Advanced Setting                 | 8              |                                    | 192 168 123      |        |
| Teelbox                          | 9              |                                    | 192.168.123      |        |
|                                  | 10             |                                    | 192 168 123      |        |
| Log ox                           | 11             |                                    | 192 168 123      |        |
|                                  | 12             |                                    | 192.168.123      |        |
|                                  | 13             |                                    | 192 168 123      |        |
|                                  | 14             | 10 million (10 million)            | 192 168 123      |        |
|                                  | 15             |                                    | 192 148 123      |        |
|                                  | 16             |                                    | 192 168 123      |        |
|                                  |                |                                    |                  |        |

<u>Step 7</u>: Select [Advanced Setting] -> [Dynamic DNS] and set up "DDNS". Then please click "Save"à "Reboot"à LOG OUT.

| Administrator's Main<br>Menn                                                                                    | Dynamic DNS                   |                           |            |
|----------------------------------------------------------------------------------------------------|-------------------------------|---------------------------|------------|
| Sunn                                                                                                    | Item                          |                           | Setting    |
| Winnel                                                                                                    | DDNS                          | O Disable @ Enable        |            |
| Basic Setting                                                                                                   | ▶ Promider                    | DynDNS.org(Dynamic) 💌     |            |
| Forwarding Rules                                                                                                | <ul> <li>Host Name</li> </ul> | avtechtestdw.dnsalias.org |            |
| Carlo Contra Carlo Carlo Carlo Carlo Carlo Carlo Carlo Carlo Carlo Carlo Carlo Carlo Carlo Carlo Carlo Carlo Ca | Username / E-mail             | depiero                   | 17.0       |
| accuraty actuant                                                                                                | Password / Rey                |                           |            |
| Advanced Setting                                                                                                | a case contraction            |                           |            |
| System Time                                                                                                    | Save Undo Help                |                           |            |
| System Log                                                                                                    |                               |                           |            |
| <ul> <li>Dynamic LDRS</li> <li>statum</li> </ul>                                                                |                               |                           |            |
| Paner                                                                                                    |                               |                           |            |
| account of                                                                                                    |                               |                           |            |
| Toolbux                                                                                                    |                               |                           |            |
| 100 million (100 million)                                                                                       |                               |                           | NOTE: ple  |
| rod ors                                                                                                    |                               |                           | the annlic |

NOTE: please refer to the next instruction for the application for DDNS.

### DDNS APPLY

<u>Step 1</u> : Connect to "http://www.dyndns.org" Web page ( the below is only for example) and click "ACCOUNT" a "CREATE ACCOUNT"

| DynDNS                  | .org                                       | Daw Page Lage Lage Lage Lage Lage Lage Lage L                                                                                                    |
|-------------------------|--------------------------------------------|----------------------------------------------------------------------------------------------------|
| 97 - 94                 | About Services Account                     | Support Solutions Developers News                                                                                                    |
| Create Account<br>Login | Your Account                               |                                                                                                    |
| Lost Password?          | Usemame                                    | Password Lagn                                                                                                    |
| penn ng                 |                                            | Create Account Lost Password?                                                                                                    |
|                         | L                                          | ALTERNAL PERSONNEL AND ALTER AND ALTER AND A |
|                         | Copyright & 1999-3<br>Physicy Policy   Acc | 2004 Dynamic Metwork Services, Inc.<br>ceptable Use Policy   Trademark Roboes                                                                                                    |
|                         | Privacy Policy   Acc                       | septacle Use Policy    Trikdemark Roboes                                                                                                    |

Step 2 : Register the information and click "Dynamic DNS"(add host)

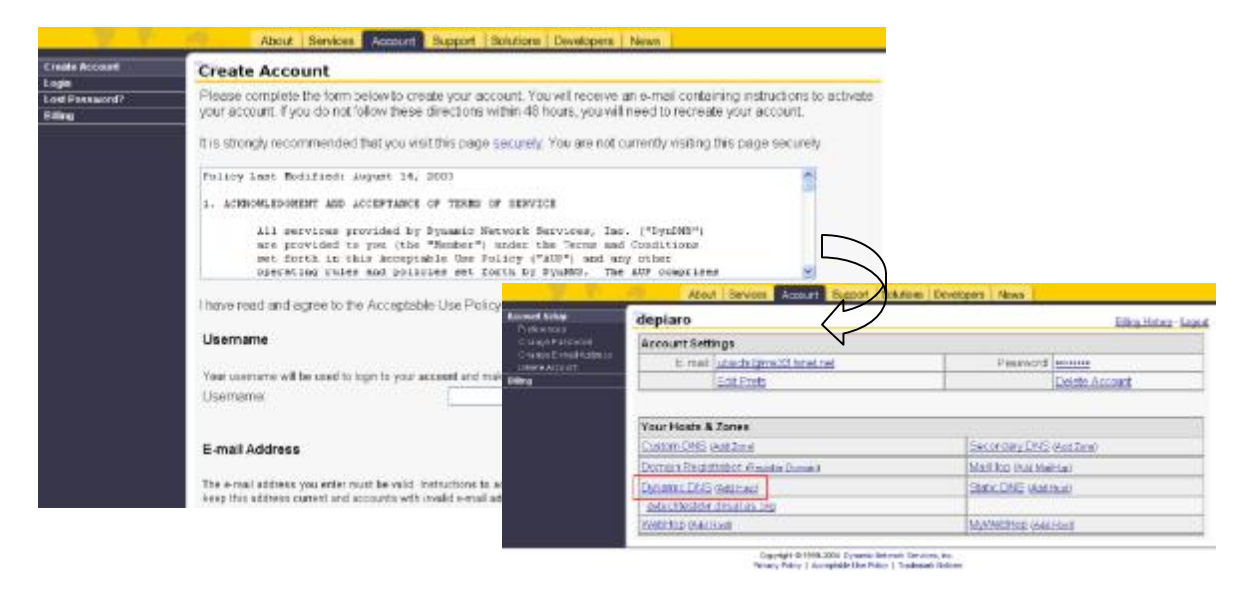

<u>Step 3</u>: User can set up their own DDNS HOST. For example, the user's applied Host name is "avtechtestdvr.dynalias.org". Then click [Add Host] to finish the setting.

| Custom DNS<br>Secondary DNS                                                 | New Dynamic DNS                                             | 6 Host              |                                   |
|-----------------------------------------------------------------------------|-------------------------------------------------------------|---------------------|-----------------------------------|
| MailHop<br>Domain Registration                                              | Hostname:                                                   | avtechlestdvr       | dynalias org 👻                    |
| MyWebiling                                                                  |                                                             | For your own domain | (eg: youmame.com), use Custom DNS |
| Dynamic DNS<br>Features<br>Suppor:<br>FAQ<br>How Tr<br>Clients              | IP Address<br>Enable Wildcard:<br>Mail Exchanger (optional) | 2:1.23.80.6         | Backup MX?                        |
| Upgrades<br>Add Host<br>Bulk Update<br>avechtestite drawiszow<br>Static DNS |                                                             |                     |                                   |
| Webitoo                                                                     |                                                             |                     |                                   |
| Pricing                                                                     |                                                             |                     |                                   |

### RS-485 PIN DEFINE

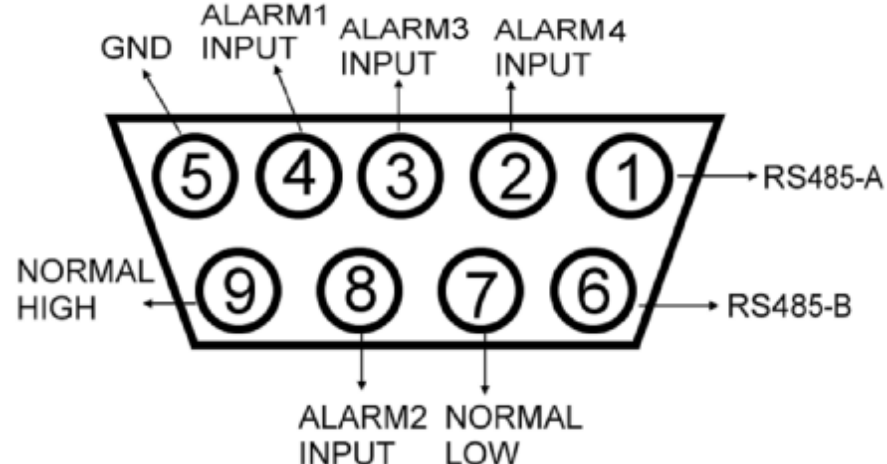

PIN 1, 6. RS485-A, RS485-B

Using RS485-A & RS485-B serial communications signals to control digital units just like DVR.

PIN 2, 3, 4, 8. ALARM INPUT

Using PIN 2, 3, 4, 8 to receive the alarm input then trigger Video Server to send mail to users for auto e-mail warning system.

PIN 5. GND

GROUND

PIN 7, 9. NORMAL LOW, NORMAL HIGH

Using PIN 7 or 9 to trigger external device to act.

NOTE :

If you want to remote control DVR products, please set the remote mode as RS-485 and Baud Rate as 2400.

### FAQ

1.Regarding directly connect with PC, could I connect the video server with remote PC without connection to the internet?

ANS:Yes, you can connect Video sever with remote PC using standard pass through (CAT5) cable directly.

#### 2.If I do not have any network in my office or house, could I use this system?

ANS:Yes, you could use this unit, too. You can connect Video Server with PC or notebook directly and think

PC as a storage device then save all the video from cameras and display the Video record on the PC.

#### 3.Can I use ISDN to connect with Video Server?

ANS:Our Video Server could be connected via ADSL and CABLE modem only. It does not support ISDN connection. However, if you have a router which supports ISDN, RJ-45 and port forwarding function, it can be used with our Video Server.

#### 4. What kind of frame rate are we expecting?

ANS: The frame rate = band width(Kbps) / 8 / image size(Kbytes) --> Daytime

CIF(Low-6 Kbytes, Middle-9 Kbytes, High-12 Kbytes),

VGA(Low-24 Kbytes, Middle-36 Kbytes, High-48 Kbytes).

### SPECIFICATIONS

| Video Input       | 2 Channels for analog & digital products, 1.0 Vp-p, 75, Composite, BNC |
|-------------------|------------------------------------------------------------------------|
| Alarm Input       | 4 Inputs                                                               |
| Watch dog         | Yes*                                                                   |
| RS-485 Port       | Yes                                                                    |
| Network Interface | Ethernet (10/100 Base-T)                                               |
| Image Compression | JPEG                                                                   |
| Video Adjustment  | Brightness, Contrast, Saturation, Quality Level adjust                 |
| Protocols         | TCP/IP, ICMP, SMTP                                                     |
| Hardware          | CPU: 32 Bits RISC Processor, ROM: 4M Bytes Flash, RAM:16M Bytes SDRAM, |
|                   | One RJ-45 for 10/100 Mbps Ethernet, LED to indicate Link / Act status, |
|                   | GPIO with trigger E-mail                                               |
| Resolution        | VGA: 640x480, CIF: 320x240                                             |
| Performance       | Video through put : Up to 15(NTSC), 12.5(PAL) frames/ second,          |
|                   | Netw ork through put : Max. up to 3000 K Bits per Second               |
| Trigger & Action  | Triggered by GPIO Input, Action: E-mail image to specific account      |
| Installation      | Assign Static & Dynamic IP address                                     |
| Software Upgrade  | Local or Remote                                                        |
| Security          | Passw ord Protection                                                   |
| Power             | 12V / 1.25A switching power                                            |

\*This function can help Video web Server working normally and avoid this unit to be down. Design and specifications are subject to change without notice.

### APPENDIX#1 DVR CONTROL

1) Connect the Sub-D plug of Video Web Server with our own brand DVR products.

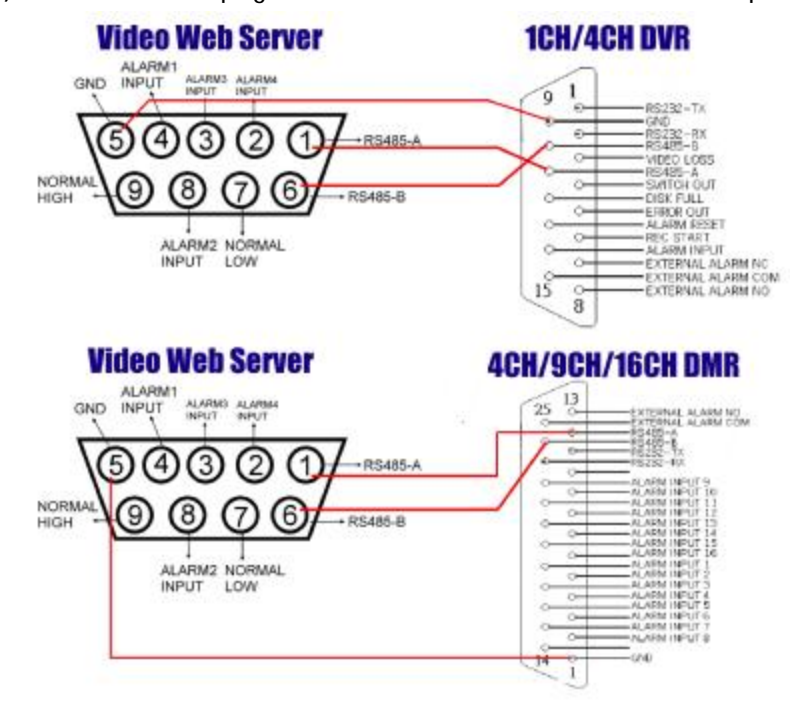

2) Set the "Remote" function in the DVR products.

NOTE : Remote mode : RS-485, Baud rate : 2400, ID : same as "I/O port setting" in the Video Web Server.

A. 1/4 CH DVR

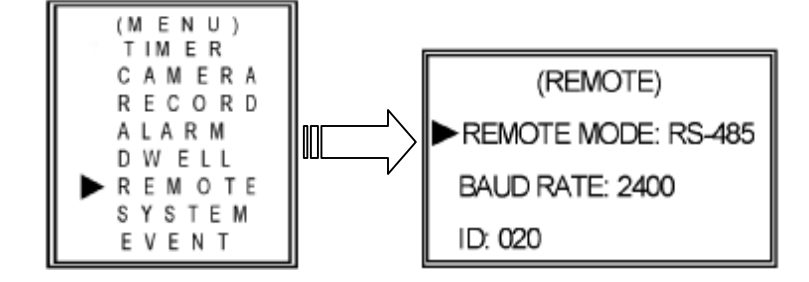

#### B. 4/9/16 CH DMR

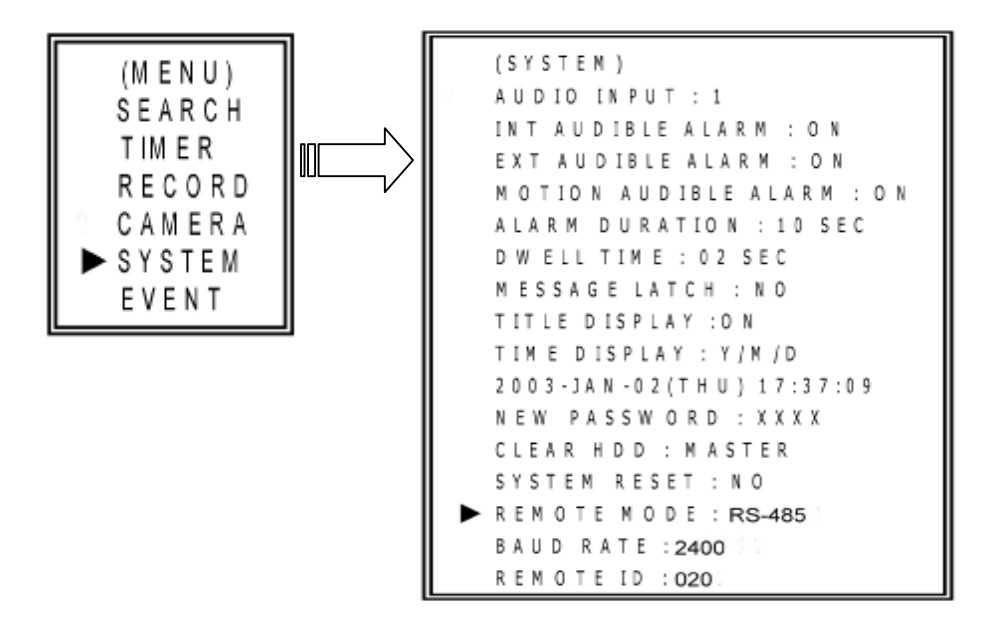

3) Set the "I/O Port Setting" in the system config of Video Web Server.

| etwork setting -                                                                                                    |                                                                                                | I/O Port Setting                                                                                  |
|----------------------------------------------------------------------------------------------------|------------------------------------------------------------------------------------------------|---------------------------------------------------------------------------------------------------|
| Server IP :                                                                                                    | 61 . 222 . 50 . 174                                                                            | Port 1: DVR DeviceID: 20                                                                          |
| GateWay :                                                                                                    | 61 . 66 . 138 . 73                                                                             | Port 2: Durp 40 DeviceID: De                                                                      |
| Net Mask :                                                                                                    | 255 . 255 . 255 . 248                                                                          | DMR-16 DEVICED . [2]                                                                              |
| DNS:                                                                                                    | 168 . 95 . 1 . 1                                                                               |                                                                                                   |
| A REAL PROPERTY AND A REAL PROPERTY AND A REAL |                                                                                                |                                                                                                   |
| VVeb Port :<br>IP Get Method :                                                                                                    | 80 Config Port : 8888                                                                          | Enable ALARM DURATION 10 SEC                                                                      |
| VVeb Port :<br>IP Get Method :<br>-Mail Setting                                                                                                    | 80 Config Port : 8888                                                                          | Password Setting                                                                                  |
| VVeb Port :<br>IP Get Method :<br>-Mail Setting<br>Mail Server :                                                                                                    | 80         Config Port :         8888           Image: Static IP         0.0.0.0               | Password Setting                                                                                  |
| Vveb Port :<br>IP Get Method :<br>Mail Setting<br>Mail Server :<br>UsrName :                                                                                                    | 80         Config Port :         8888           Image: STATIC IP         0.0.0.0               | Password Setting New Password :                                                                   |
| VVeb Port :<br>IP Get Method :<br>-Mail Setting —<br>Mail Server :<br>UsrName :<br>Password :                                                                                                    | 80         Config Port :         8888           Image: STATIC IP         0.0.0.0         0.0.0 | Enable ALARM DURATION 10 SEC      Password Setting      New Password : *****      Confirm : ***** |

### APPENDIX#2 EMAIL SENDING

1) Connect the Sub-D plug of Video Web Server with the COM/NO ports of Sensor.

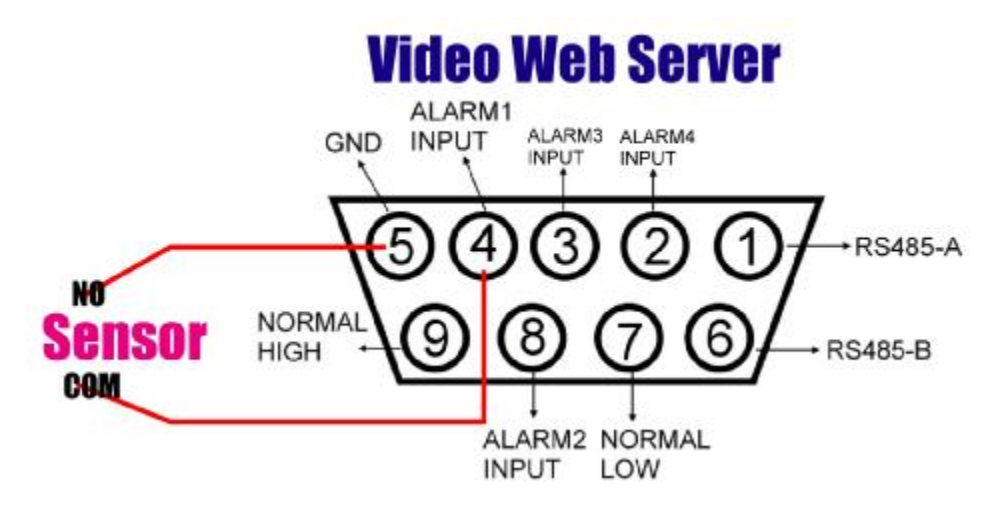

2) Set the "mail setting" & "Mail to : " item in the system configure.

| Mail Setting  |                         | 17802         | 10                   | ¥1     |
|---------------|-------------------------|---------------|----------------------|--------|
| Mail Server : | 211.75.84.99            |               | Mail List :          |        |
| UsrName :     | romain.chien            |               | andy.lee@ms2.url.com | Add    |
| Password :    | *****                   |               |                      | Delete |
| Mail From :   | andy.lee@ms2.url.com.tw |               |                      | Evit   |
| Mail to :     | Add Mail List           |               | Mail address :       |        |
| Mail Size :   | OQCIF OCIF OVGA         | $\mathcal{T}$ | anny@ms2.url.com     |        |
|               |                         |               |                      |        |

NOTE1 : You can get all the data from the ISP company or mail server supplier (POP3/SMTP server).

NOTE2 : You should set the mail list which you want to send to when the alarm is triggered.

NOTE3 : When the alarm is triggered, you can find "!!alarm1!!" message showed on the screen. Then you can get the email in your mailbox.

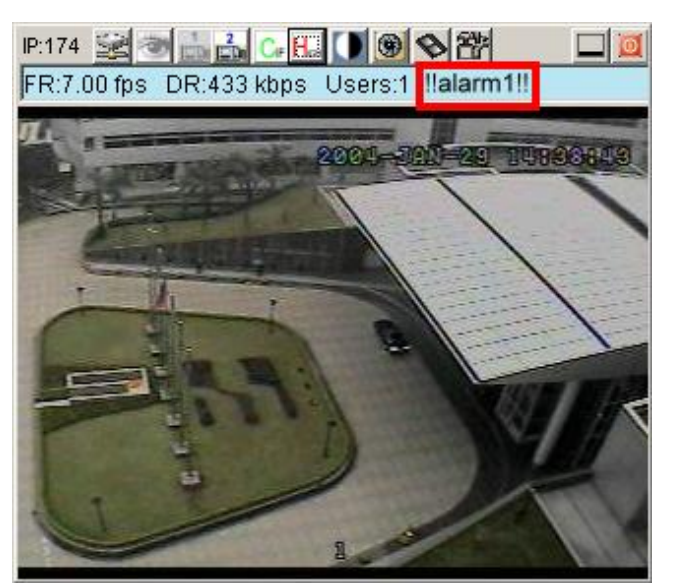